## • VENTANAS EMERGENTES:

Al acceder a determinados apartados de la web colegial, como la Reserva de despachossalas o las Herramientas Jurídicas, el contenido se abrirá en una nueva ventana o pestaña, por lo que, si tiene las ventanas emergentes bloqueadas, no podrá ver el contenido.

Para habilitar las ventanas emergentes, en este ejemplo utilizando Google Chrome, debe seguir estos pasos:

1- Una vez dentro del navegador, debemos pulsar en los tres puntos de la esquina superior derecha para abrir el menú y posteriormente en *Configuración:* 

|   |            |                                                |           | —          | ٥       | ×      |
|---|------------|------------------------------------------------|-----------|------------|---------|--------|
|   |            |                                                | ☆         | ឋ          | 1       | (:)    |
|   | ۲          | Establecer Google Chrome como navegador predet | terminado |            |         |        |
|   |            | Nueva pestaña                                  |           |            | Ctr     | rl + T |
|   | Ľ          | Nueva ventana                                  |           |            | Ctr     | l + N  |
|   | ☆          | Nueva ventana de incógnito                     |           | Ctrl       | + Mayús | ; + N  |
|   | ¥          | Persona 1                                      | No has    | iniciado : | sesión. | >      |
|   | ©a         | Contraseñas y Autocompletar                    |           |            |         | >      |
|   | Ū          | Historial                                      |           |            |         | >      |
|   | ₹          | Descargas                                      |           |            | Ct      | rl + J |
|   | ☆          | Marcadores y listas                            |           |            |         | >      |
|   | Ð          | Extensiones                                    |           |            |         | >      |
|   | Ū          | Eliminar datos de navegación                   |           | Ctrl + I   | Mayús + | Supr   |
|   | Q          | Zoom                                           | -         | 100 %      | +       | ::     |
| ( | ¢          | Imprimir                                       |           |            | Ctr     | 1 + P  |
|   | ۲          | Buscar con Google Lens NUEVO                   |           |            |         |        |
| 1 | 83         | Traducir                                       |           |            |         |        |
|   | ۵          | Buscar y editar                                |           |            |         | >      |
|   | C <u>+</u> | Enviar, guardar y compartir                    |           |            |         | >      |
|   | ≜          | Más herramientas                               |           |            |         | >      |
|   | 0          | Ayuda                                          |           |            |         | >      |
|   | \$         | Configuración                                  |           |            |         |        |
|   | €          | Salir                                          |           |            |         |        |
|   |            |                                                |           | 1          | ſ       |        |

2- Dentro de Configuración, en el margen izquierdo, debemos entrar en el apartado *Privacidad y seguridad*:

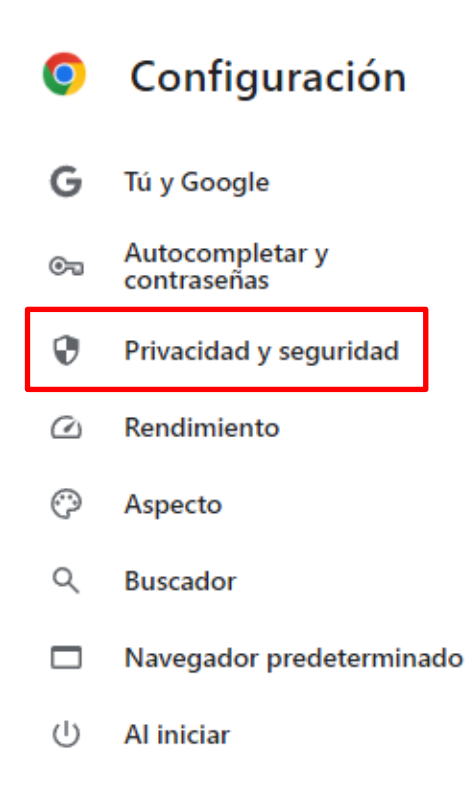

### 3- Posteriormente, accedemos a Configuración de sitios web:

### Privacidad y seguridad

| Î     | Eliminar datos de navegación<br>Elimina el historial, las cookies, la caché y más                                                                           | • |
|-------|----------------------------------------------------------------------------------------------------|---|
| 串     | Guía de privacidad<br>Revisa los controles principales de privacidad y seguridad                                                                            | • |
| ٢     | Cookies de terceros<br>Las cookies de terceros están bloqueadas en el modo Incógnito                                                                        | • |
| G     | Privacidad en la publicidad<br>Personaliza la información que usan los sitios para mostrarte anuncios                                                       | • |
| ₿     | Seguridad<br>Navegación segura (protección frente a sitios peligrosos) y otros ajustes de seguridad                                                         | • |
| 0   0 | Configuración de sitios<br>Controla la información que pueden usar y mostrar los sitios (ubicación, cámara, <mark>ventanas e<br/>emergentes /</mark> otros) | ۲ |

4- Dentro de Configuraciones de sitios, entramos en Ventanas emergentes y redirecciones:

| Contenido |                                                                                                    |   |   |  |
|-----------|----------------------------------------------------------------------------------------------------|---|---|--|
| $\odot$   | Cookies de terceros<br>Las cookies de terceros están bloqueadas en el modo Incógnito                         | , | • |  |
| <>        | JavaScript<br>Los sitios pueden usar JavaScript                                                              | , | • |  |
| i.        | Imágenes<br>Los sitios pueden mostrar imágenes                                                               | , | • |  |
| Ø         | Ventanas emergentes y redirecciones<br>Los sitios pueden enviar ventanas emergentes y utilizar redirecciones | , | • |  |
| Conf      | guración de contenido adicional                                                                              | ~ | , |  |

Quitar automáticamente los permisos de los sitios que no se usan Para proteger tus datos, permite que Chrome quite los permisos de los sitios que no hayas visitado recientemente. No dejarás de recibir notificaciones.

# 5- El paso final es marcar la opción "Los sitios pueden enviar ventanas emergentes y utilizar redirecciones".

← Ventanas emergentes y redirecciones Q Buscar

Los sitios web podrían enviar ventanas emergentes para mostrarte anuncios o utilizar redirecciones para llevarte a sitios web que quizás no quieras visitar.

#### Comportamiento predeterminado

Los sitios usan esta opción automáticamente cuando los visitas

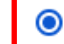

🛽 Los sitios pueden enviar ventanas emergentes y utilizar redirecciones

O K No permitir que los sitios envíen ventanas emergentes ni utilicen redirecciones

### Comportamientos personalizados

Los sitios indicados a continuación tienen una configuración personalizada en lugar de la predeterminada

No puede enviar ventanas emergentes ni usar redirecciones

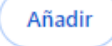

No se ha añadido ningún sitio web